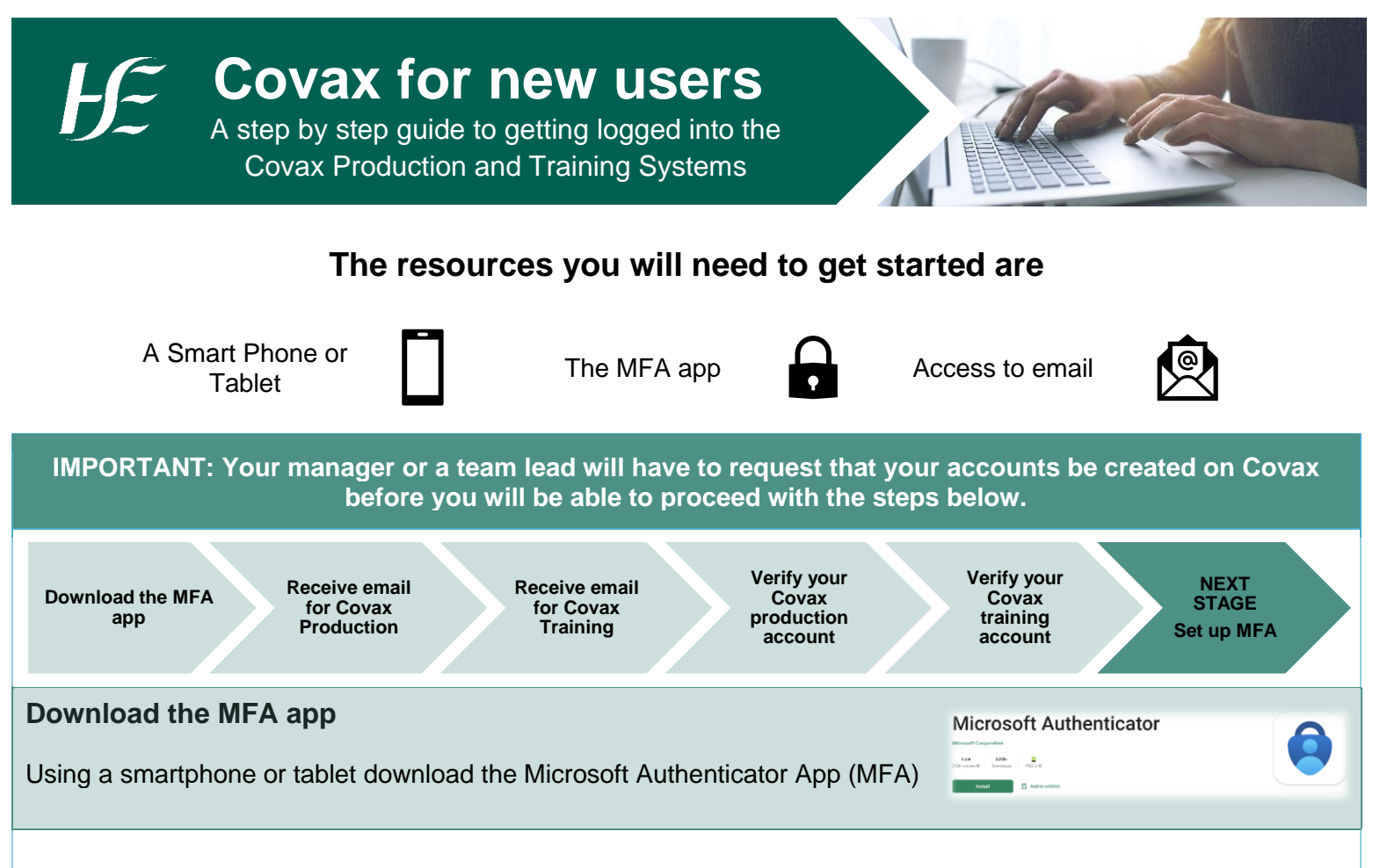

When you are set up on Covax you get accounts on two systems.

#### 1. Covax Production System

#### 2. Covax Training system

This is the system you will be using to record the vaccinations you administer to clients.

# This is the system you will be using to practice recording vaccinations while you are doing your training.

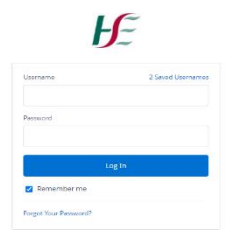

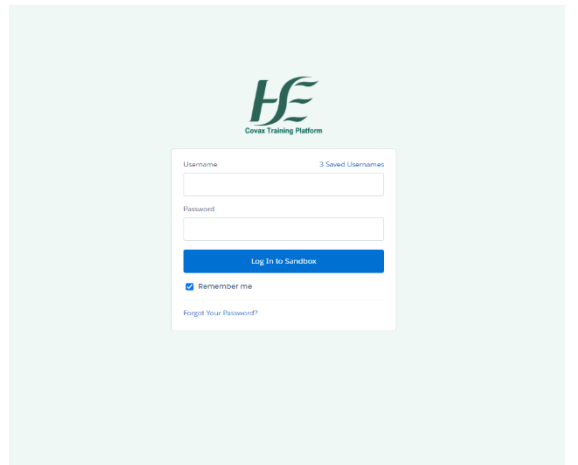

#### How do you get your account details?

Your details to log on to the Covax systems will be emailed to you as soon as your account has been set up by the Covax team.

You will receive two emails from <a href="mailto:support@emea.salesforce.com">support@emea.salesforce.com</a>

#### **Email 1 - Your Production Account Login**

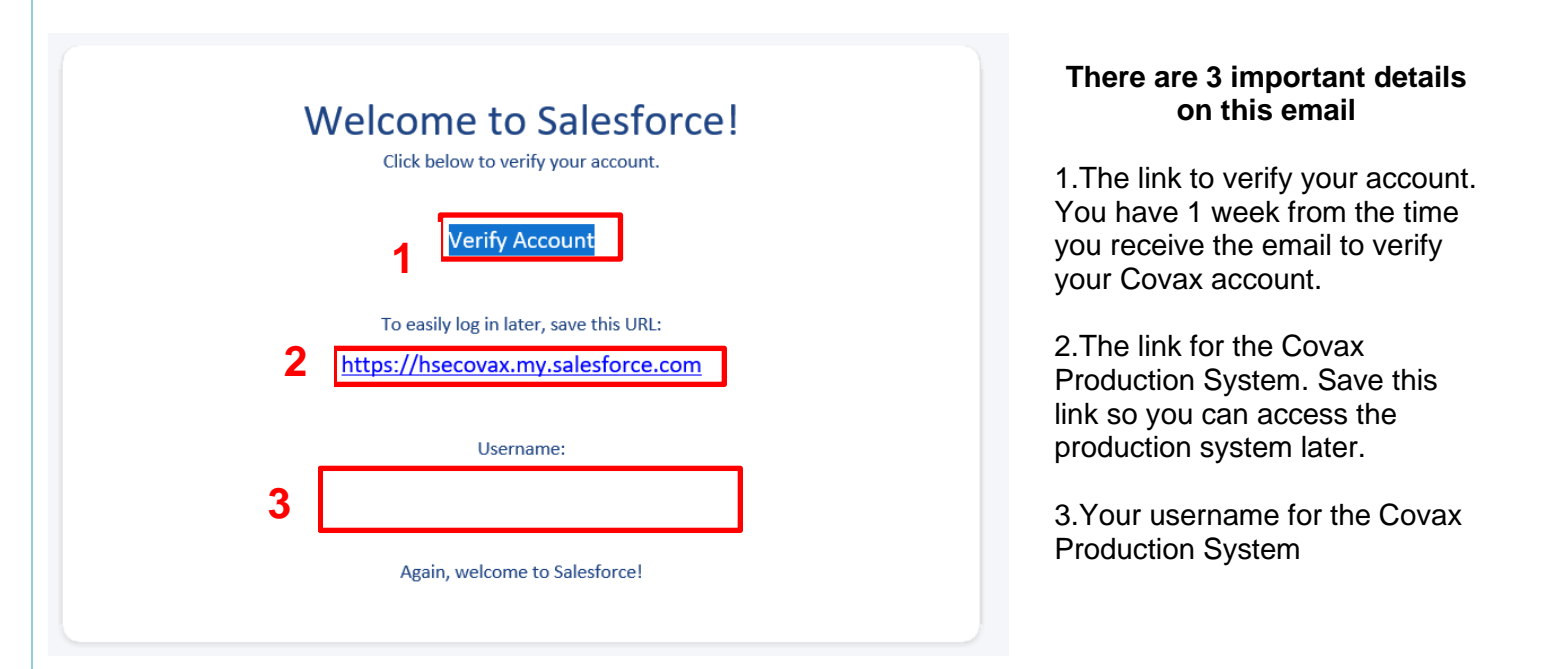

#### Email 2 - Your Training Account Login

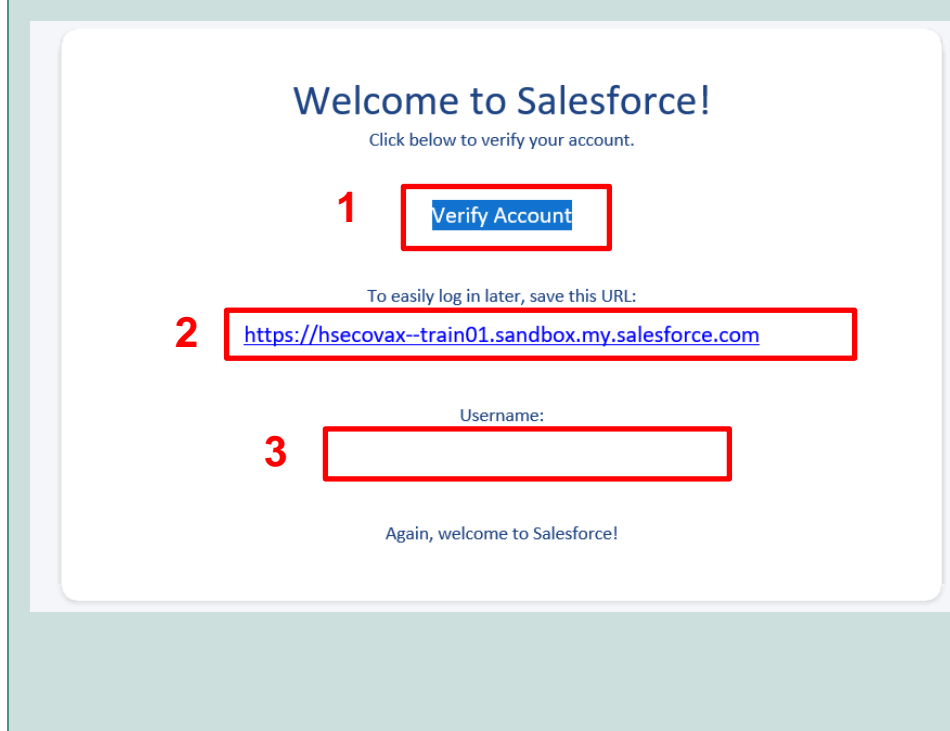

### There are 3 important details on this email

 The link to verify your account.
 You have 1 week from the time you receive the email to verify your Covax account.

2. The link for the Covax Training System. Save this link so you can access the training system later.

3. Your username for the Covax Training System

You will notice the emails look very similar, however the training systems URL is longer and contains the word TRAIN

## Next, you must verify each account using the link in the emails !! Remember to verify your account as soon as possible as the link expires.

| <b>F</b>                                                                                | <b>H</b>                                                                       |
|-----------------------------------------------------------------------------------------|--------------------------------------------------------------------------------|
| Change Your Password                                                                    | Change Your Password                                                           |
| Enter a new password for <b>demo@hse.vaccine.ie</b> . Make<br>sure to include at least: | Enter a new password for demo@hsexaccine.ie. Make<br>sure to include at least: |
| 0 10 characters                                                                         | 10 characters     1 uppercase letter                                           |
| 1 lowercase letter                                                                      | <ul> <li>I lowercase letter</li> </ul>                                         |
| 1 number<br>1 special character 1                                                       | <ul><li>1 number</li><li>1 special character ()</li></ul>                      |
| * New Password                                                                          | * New Password                                                                 |
|                                                                                         | Good                                                                           |
| * Confirm New Password                                                                  | * Confirm New Password                                                         |
|                                                                                         | Match                                                                          |
| Security Question                                                                       | Security Question                                                              |
| In what city were you born?                                                             | ✓ In what city were you born?                                                  |
| * Answer                                                                                | * Answer                                                                       |
|                                                                                         | Dublin                                                                         |
| Change Password                                                                         | Change Password                                                                |
| Password was last changed on 20/07/2021, 17:33.                                         | Password was last changed on 20/07/2021, 17:33.                                |

You will be prompted to create a password and answer a security question.

|                 | Now that you have verified your account it is time to set up your MFA.                                                                                                    |
|-----------------|----------------------------------------------------------------------------------------------------|
|                 | The next time you log in to Covax the MFA setup will automatically begin.                                                                                                    |
|                 | Before you set up your MFA join one of our online training sessions where we will guide you through setting up MFA. They run Monday, Wednesday and Friday @11:30                                                                                                    |
| What's next?    | Link to join: https://hse.webex.com/hse/j.php?MTID=md2c0e8e376ac937cd38cd5ecea0b4748<br>Password: flu2022                                                                                                    |
|                 | Alternatively, if you want to start setting up MFA right now go to the link below and follow Step 2: Setting up Multi-Factor Authentication (MFA)                                                                                                    |
|                 | https://www.hse.ie/eng/health/immunisation/hcpinfo/hsecovid19vms.html                                                                                                    |
| Troubleshooting | <ul> <li>I did not receive an email?</li> <li>The first thing to do is check your spam folder. If the email is not in your spam folder then you need to contact support to confirm your details and request a new email.</li> <li>Has my verification link expired?</li> <li>If you do not activate your account within one week of receiving your welcome email you will need to contact support.</li> <li>The username and or password are incorrect?</li> <li>Make sure you have verified your account before attempting to log in for the first time. Check the username you are using is the same as the one on the email you received.</li> </ul> |

|         | <ul> <li>I have forgotten my password.</li> <li>Click the Forget your password? Link on the log-in field. You will get an email to reset your password. If you do not receive the email and you have checked your spam folder for it also then contact support.</li> <li>The Verify Account button is not bringing me to the screens shown above?</li> <li>If you are sent back to the login page instead of the screens shown above your verification link could have expired or you clicked on the link below the verify button by mistake. Try the verify button on the email again, if it does not work contact support.</li> </ul> |
|---------|----------------------------------------------------------------------------------------------------|
| Support | Email covid19.support@healthservice.ie<br>Subject line = "User Administration"<br>Or<br>Call 0818 300 136                                                                                                    |